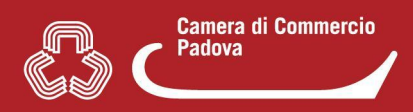

L'accesso alla scrivania Suap prevede due step:

- 1. l'abilitazione da parte del Responsabile Suap.
- 2. la registrazione/autenticazione da parte dell'operatore Suap.

**2.** Grazie all'abilitazione del Responsabile Suap l'**operatore può accedere alla scrivania Suap** attraverso il seguente link:

http://suap03.impresainungiorno.gov.it/bosuap/

## MODALITA' DI ACCESSO:

- SPID (l'operatore si autentica senza necessità di registrazione)
- CIE (carta identità elettronica) (l'operatore si autentica senza necessità di registrazione)
- CNS (l'operatore si autentica previa registrazione)
- USERNAME E PASSWORD (l'operatore si autentica previa registrazione)

Registrazione al portale per accedere con <u>userid e password:</u> vedere faq 4.